## 技術ノート KGTN 2009031201

## 現象

[GGW3.2.1/GGH4.X-5.X] 正式ライセンスが正しくインストールされたかどうかの確認方法を知りたい.

## 説明

GO-Global for Windows のインストールフォルダの下の Programs¥Imtools.exe を起動し、Server Status タブ → Perform Status Enquiry ボタンの順にクリックします. 下記のように、ライセンスファイルに 対応するライセンス数が表示されれば、正式ライセンスは正しくインストールされています.

| TOOLS by Macrovision Corporation http://www.macro                                                                                 | vision.com                                                     |    |
|----------------------------------------------------------------------------------------------------|----------------------------------------------------------------|----|
| ile Edit Mode Help                                                                                                    |                                                                |    |
| Service/License File   System Settings   Utilities   Start/Stop/Reread                                                            | Server Status Server Diags Config Services Borrowin            | ig |
| Helps to monitor the status of network licensing activities                                                                       | ptions<br>ndividual Daemon<br>ndividual Feature<br>Server Name |    |
| blm: UP v10.8<br>Feature usage info:<br>Users of session: (Total of 30 licenses iss<br>Users of any_app: (Uncounted, node-locked) | rued; Total of O licenses in use)                              |    |
| Using License File:                                                                                                    |                                                                |    |

Last reviewed: Mar 03, 2017 Ref: N/A Copyright © 2009 kitASP Corporation